Evergreen DokuWiki CZ - https://eg-wiki.osvobozena-knihovna.cz/

# Pokročilé vyhledávání

# Údaje pro vyhledávání

1. Na vstupní stránce katalogu klikněte na tlačítko "Pokročilé vyhledávání".

| EVERৠGREE               | N <sup>™</sup> SPO <sub>lečný</sub> Katalog                                             |          |
|-------------------------|-----------------------------------------------------------------------------------------|----------|
| Úvodní stránka katalogu | Souborný katalog ČR Jednotná informační brána Nápověda                                  |          |
| Hledat v katalogu       | Pokročilé vyhledávání Procházet katalog                                                 |          |
| Hledání:                | Typ: Klíčové slovo <b>v Formát:</b> Všechny nosiče <b>v Knihovna:</b> Katalog Evergreen | ▼ Hledat |

2. Do údajů pro vyhledávání zadejte do prvního vyhledávacího řádku termín nebo frázi. Není nutné rozlišovat velká a malá písmena.

| E∨ER <sup>*</sup> ∭GR                | EEN SPO                     | lečný <b>K</b> atalog             |    |
|--------------------------------------|-----------------------------|-----------------------------------|----|
| Úvodní stránka katalo                | ogu Souborný katalog ČR     | Jednotná informační brána Nápověd | la |
| Hledat v katalo                      | ogu <u>Základní vyhleda</u> | lávání Procházet katalog          |    |
| Pokročilé vyhledáv                   | vání Numerické vyhledá      | ávání Expertní vyhledávání        |    |
| Údaje pro vyhle                      | edávání                     |                                   |    |
|                                      | Klíčové slo 🔻 Obsahuje      |                                   |    |
| AND (a zároveň) ▼                    | Název 🔻 Obsahuje            | ▼ X                               |    |
| AND (a zároveň) ▼                    | Autor   Obsahuje            | ×                                 |    |
| Přidat vyhledávací řá<br>Hledat Vyma | ádek<br>azat formulář       |                                   |    |

3. Pro upřesnění vyberte z nabízených možností typ dotazu.

| EVERŴGREEN <sup>*</sup> SPO <sub>lečný</sub> Katalog |                      |                           |              |  |  |
|------------------------------------------------------|----------------------|---------------------------|--------------|--|--|
| Úvodní stránka katalogu                              | Souborný katalog ČR  | Jednotná informační brána | Nápověda     |  |  |
| Hledat v katalogu                                    | Základní vyhled      | <u>ávání Procházet ka</u> | <u>talog</u> |  |  |
| Pokročilé vyhledávání                                | Numerické vyhledá    | ivání Expertní vyhledá    | vání         |  |  |
| Údaje pro vyhledává                                  | ní                   |                           |              |  |  |
| Klíčov                                               | ∕é slo∵ ▼ Obsahuje   | •                         | ×            |  |  |
| AND (a zároveň) ▼ Názov                              | vé slovo<br>Ossahuje | •                         | ×            |  |  |
| AND (a zároveň 🔻 Název                               | časopisu Obsahuje    | •                         | ×            |  |  |
| Autor<br>Přidat vyhledávatí řá Téma                  |                      |                           |              |  |  |
| Hledat Vyma. 41 ion                                  |                      |                           |              |  |  |
| Filtry pro vyhledávár                                | ní                   |                           |              |  |  |

4. Můžete také zvolit z nabízených možností přesnost shody hledané fráze.

| EVER₩GREEN                                                                                                    | <sup>1°</sup> SPO <sub>leč</sub>                                                            | éný <b>K</b> atalog       |             |
|----------------------------------------------------------------------------------------------------|---------------------------------------------------------------------------------------------|---------------------------|-------------|
| Úvodní stránka katalogu                                                                                                    | Souborný katalog ČR J                                                                       | lednotná informační brána | Nápověda    |
| Hledat v katalogu                                                                                                    | <u>Základní vyhledáv</u>                                                                    | <u>ání Procházet kat</u>  | alog        |
| Pokročilé vyhledávání<br>Údaje pro vyhledává                                                                                                    | Numerické vyhledává<br>ní                                                                   | ní Expertní vyhledáv      | ání         |
| Klíčov         AND (a zároveň) ▼         AND (a zároveň) ▼         AND (a zároveň) ▼         Autor         Přidat vyhledávací řádek         Hledat         Vymazat for         Filtry pro vyhledáván | é slor ▼<br>Obsahuje ▼<br>Neobsahuje<br>Obsahuje frázi<br>Přesně odpovíd<br>Začíná<br>mulář | á                         | x<br>x<br>x |

5. Pokud chcete zadat další informaci o hledaném dokumentu, napište ji do dalšího vyhledávacího řádku. Poté zvolte pomocí Booleovských operátorů pro vyhledávání v rozbalovacím poli, zda chcete vyhledat dokument, ve kterém jsou zmíněny termíny na obou vyhledávacích řádcích (volba "AND (a zároveň)") nebo zda chcete najít dokument s alespoň jedním zadaným termínem (volba "OR (nebo)").

| EVERŴGREEN <sup>®</sup> SPOlečný Katalog                              |               |
|-----------------------------------------------------------------------|---------------|
| Úvodní stránka katalogu Souborný katalog ČR Jednotná informační brána | Nápověda      |
| Hledat v katalogu Základní vyhledávání Procházet ka                   | <u>italog</u> |
| Pokročilé vyhledávání Numerické vyhledávání Expertní vyhledá          | vání          |
| Údaje pro vyhledávání                                                 |               |
| Klíčové slo∵▼ Obsahuje ▼                                              | ×             |
| AND (a zároveň) ▼ Název ▼ Obsahuje ▼                                  | ×             |
| AND (a zároveň)     Autor     ▼       OR (nebo)     Obsahuje     ▼    | x             |
| <u>Rřidat vyhledávací rádek</u>                                       |               |
| Hledat Vymazat formulář                                               |               |

6. Znovu vyberte z nabízených možností typ dotazu a přesnost shody hledané fráze. Poté klikněte na tlačítko **"Hledat"**.

Tímto způsobem můžete zadat mnoho informací k hledanému dokumentu pomocí těchto vyhledávacích řádků. Pokud potřebujete více vyhledávacích řádků, klikněte na **"Přidat vyhledávací** řádek".

| EVERŴGREEN SPOlečný Katalog                  |                     |                           |          |  |  |
|----------------------------------------------|---------------------|---------------------------|----------|--|--|
| Úvodní stránka katalogu                      | Souborný katalog ČR | Jednotná informační brána | Nápověda |  |  |
| Hledat v katalogu                            | Základní vyhled     | <u>ávání Procházet k</u>  | atalog   |  |  |
| Pokročilé vyhledávání                        | Numerické vyhledá   | ivání Expertní vyhled     | ávání    |  |  |
| Údaje pro vyhledáv                           | /ání                |                           |          |  |  |
| Klíč                                         | ové slo 🔻 Obsahuje  | •                         | ×        |  |  |
| AND (a zároveň) 🔻 Náz                        | ev 🔻 Obsahuje       | •                         | ×        |  |  |
| AND (a zároveň) ▼ Auto                       | or 🔻 Obsahuje       | ▼                         | ×        |  |  |
| Přidat vyhledávací řádek<br>Hledat Vymazat f | formulář            |                           |          |  |  |

### Filtry pro vyhledávání

1. Pro zúžení výsledků využijte různé filtry pro vyhledávání. Poté zvolte knihovnu, ve které chcete hledat a zda chcete výsledky omezit na dostupné.

| lehudební zvuk. zázn.         |                                               |     | riebiejsuna                                 |   | Děti a mládež           |  |
|-------------------------------|-----------------------------------------------|-----|---------------------------------------------|---|-------------------------|--|
| Projekční médium              | Zvětšené písmo                                | -   | Latina<br>Němčina                           | - | Mladší děti<br>Neurčené |  |
| ormát videa<br>8 mm.<br>8 mm. | Bibliografická úroveř<br>Monografie<br>Seriál | i i | L <b>iterární žánr</b><br>Beletrie<br>Drama |   |                         |  |
| Beta<br>Beta                  | Článek v časopise<br>▼ Část monografie        | *   | Naučná literatura<br>Poezie                 | Ŧ |                         |  |

2. Pokud chcete, zvolte z nabízených možností rok vydání hledaného dokumentu. Napište pod možnostmi volby do rámečku rok vydání.

#### Čtenářské určení Typ exempláře Forma popisné jednotky Jazyk: Elektronický zdroj/soubor 🔺 Braillovo písmo Angličtina Dospělí ..... Hudební zvuk. záznam Elektronická podoba Hebrejština Děti a mládež Nehudební zvuk. zázn. Zvětšené písmo Latina Mladší děti Projekční médium Němčina Neurčené Formát videa Bibliografická úroveň Literární žánr 8 mm. Monografie Beletrie 8 mm. Seriál Drama Beta Článek v časopise Naučná literatura Beta Část monografie Poezie Vyhledávat v knihovně Rok vydání Seřadit výsledky Katalog Evergreen Seřadit podle relevance ۲ Je ۳ ۲ Seskupit nosiče a vydání Omezit na dostupné

3. Výsledky můžete seřadit podle nabízených možností a seskupit je podle nosičů a vydání.

#### Filtry pro vyhledávání Čtenářské určení Jazyk: Typ exempláře Forma popisné jednotky Elektronický zdroj/soubor Braillovo písmo Angličtina Dospělí Hudební zvuk. záznam Elektronická podoba Hebrejština Děti a mládež Mladší děti Nehudební zvuk. zázn. Zvětšené písmo Latina Projekční médium Němčina Neurčené Ŧ Ŧ Formát videa Literární žánr Bibliografická úroveň 8 mm. Monografie Beletrie 8 mm. Seriál Drama Beta Článek v časopise Naučná literatura Beta Část monografie Poezie Ŧ Seřadit výsledky Vyhledávat v knihovně Rok vydání Katalog Evergreen Je ٠ Seřadit podle relevance Seskupit nosiče a vydání Omezit na dostupné

- 4. Klikněte na tlačítko "Hledat".
- Pokud chcete všechny vyhledávané termíny a nastavené možnosti smazat, klikněte na tlačítko "Vymazat formulář".

## Mohlo by Vás také zajímat

### Procházení katalogu

- Procházení podle názvů, autorů a témat
- Virtuální "prohlížení regálů"

### Vyhledávání v katalogu

- Základní vyhledávání
- Pokročilé vyhledávání
- Filtry pro vyhledávání
- Operátory "A", "NEBO", "NE"
- Vyhledávání podle identifikátorů (ISBN, ISSN...)
- Vyhledávací zkratky
- Expertní vyhledávání

Byla pro Vás tato nápověda užitečná? Pokud máte nějaké náměty nebo připomínky, napište nám.

From: https://eg-wiki.osvobozena-knihovna.cz/ - Evergreen DokuWiki CZ

Permanent link: https://eg-wiki.osvobozena-knihovna.cz/doku.php/opac:pokrocile\_vyhledavani?rev=1587052492

Last update: 2020/04/16 17:54

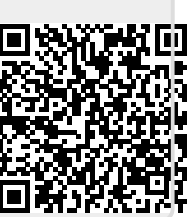